# **Authorized Delegate Submission Process**

This document provides the steps necessary for a Credentialing Agent to act as an Authorized Delegate for a Provider or for multiple Providers.

### **Overview**

There are three paths to submit New Enrollment applications or Maintenance/Revalidation actions within KY MPPA. These include:

- 1. The Provider will complete the application, electronically sign and submit to the Department for Medicaid Services (DMS).
- 2. A Credentialing Agent (CA) will complete the application and send it to the Provider. The Provider will electronically sign and submit. The Credentialing Agent is acting as a *non-delegate*.
- 3. A Credentialing Agent will complete all the actions for the Provider as an **Authorized Delegate**. The CA will complete the application, electronically sign and submit to DMS.

This document describes Option 3 where the Credentialing Agent acts as an Authorized Delegate.

## Steps to Complete an Application/Action as an Authorized Delegate

There are several steps required for a Credentialing Agent to act as an Authorized Delegate to complete, sign and submit a New Enrollment application or Maintenance-related action for a Provider.

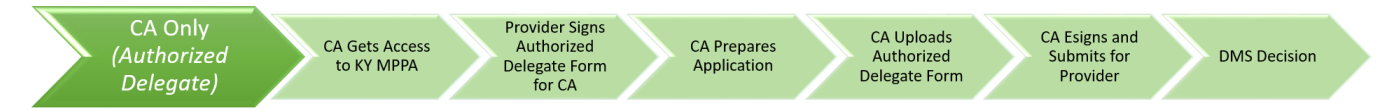

Figure 1: Credentialing Agent as Authorized Delegate Submission Path

Steps are as follows:

- The Provider must complete and sign the Authorized Delegate Form
- The Credentialing Agent must upload the completed Authorized Delegate Form on the Section 10.0 Submit screen
- The Credentialing Agent will electronically sign and submit to DMS
- The Provider is not required to have a KY MPPA account (but they are encouraged to have an account in order to have access to their Medicaid ID data)

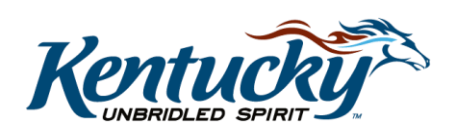

## Completing the Authorized Delegate Form

Each Provider who will be using a Credentialing Agent as an Authorized Delegate must complete the Authorized Delegate form. The form will:

- Allow the Provider to authorize a single Credentialing Agent to work on their behalf or multiple Credentialing Agents who work for a credentialing agency or entity (e.g. hospital, group).
- Provide the Provider with the scope of the authorization and Medicaid rules, regulations and policies (via reference).
- Provide information to DMS to identify the Provider (NPI and SSN/FEIN).
- Provide a legal signature acknowledging Provider's understanding and acceptance of terms and authorizing the CA to perform all actions on the behalf of the Provider.

The Authorized Delegate Form can be accessed from the KY MPPA web page at: <a href="https://chfs.ky.gov/agencies/dms/dpi/pe/Pages/mppa.aspx">https://chfs.ky.gov/agencies/dms/dpi/pe/Pages/mppa.aspx</a>

#### To complete the Authorized Delegate Form:

- Enter the **Provider name** authorizing the delegation (legal name of the Provider that will match submitted Provider documents).
- *Enter* the **name** of the individual **Credentialing Agent** or the **name** of the credentialing agency or credentialing group.

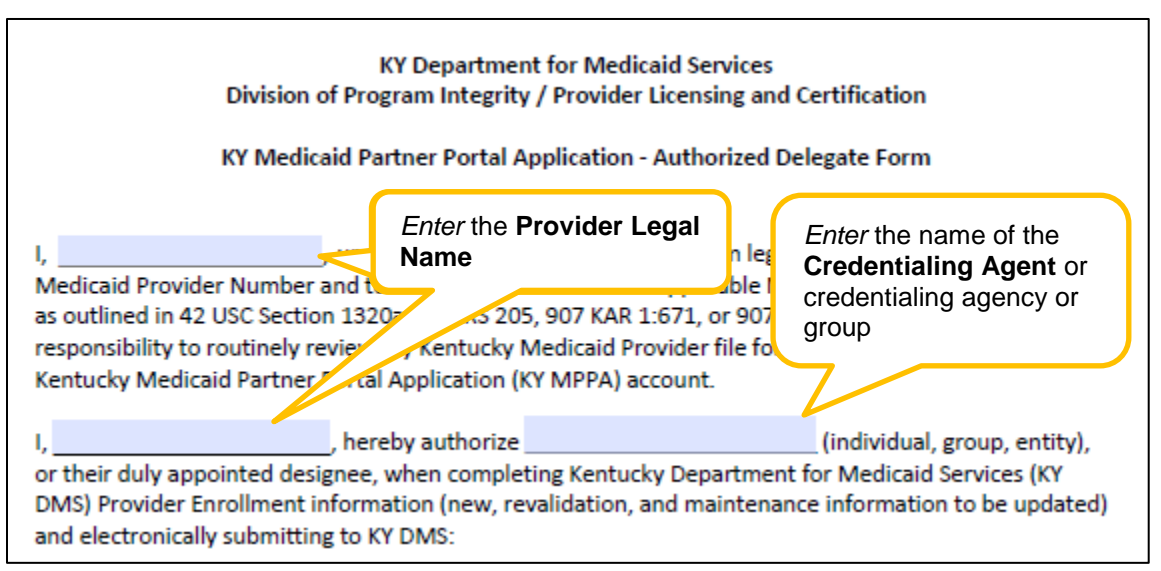

Figure 2: Authorized Delegate Form – Identify Provider and Credentialing Agent

- **Provider** *reads* the authorization form and ensures understanding of the Medicaid rules, regulations and policies.
- Provider completes the identifying information. Full SSN or FEIN must be provided.

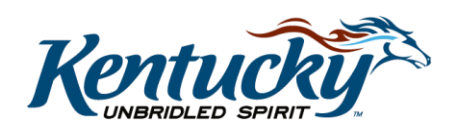

- **Provider** *signs* the form. See Figure 3.
- **Provider** sends Authorized Delegate Form to Credentialing Agent.

| The effective date of this delegation shall run to the date of the (next) Revalidation of my Kentucky<br>Medicaid Provider information, on file with KY DMS Provider Licensing and Certification, no longer than<br>5 years from date of my enrollment, or until revoked by myself, the Provider, Owner, Officer or Board<br>member, or at a time of a change of information that requires being updated with KY DMS, i.e., name<br>change. |                                                                      |  |  |  |  |  |
|----------------------------------------------------------------------------------------------------|----------------------------------------------------------------------|--|--|--|--|--|
| To revoke this delegation, I acknowledge that I must go into (or create an acco<br>Online Gateway (KOG), and de-link the credentialing agent and/or Authorized<br>prohibiting the credentialing agent and/or Authorized Delegate from performi<br>Medicaid information.                                                                                                    | ount with) the Kentucky<br>Delegate, thereby<br>ing updates to my KY |  |  |  |  |  |
| Provider/Owner/Officer or Board Member Printed Name:                                                                                                    | Provider NPI:                                                        |  |  |  |  |  |
|                                                                                                    |                                                                      |  |  |  |  |  |
| Social Security Number (Individual Provider)                                                                                                    |                                                                      |  |  |  |  |  |
| Federal Tax Identification Number (Group/Entity Provider)                                                                                                    |                                                                      |  |  |  |  |  |
| Provider/Owner/Officer or Board Member Signature                                                                                                    | Signature Date:                                                      |  |  |  |  |  |
|                                                                                                    |                                                                      |  |  |  |  |  |

**Figure 3:** Authorized Delegate Form – Identifiable Information and Signature

### Authorized Delegate Submission

Once the Credentialing Agent has completed the New Enrollment application or Maintenancerelated action *(maintenance, revalidation, reinstatement, re-application, voluntary termination)* for the Provider, they will electronically sign and submit the application/action for the Provider as an Authorized Delegate. This selection is made on the **10.0 Submit** screen.

**Note**: The Credentialing Agent must be linked to the Provider within KY MPPA in order to begin a maintenance-related action. They do not need to be linked to begin a New Enrollment application.

| Dashboard Application                                                                                                  | Maintenance | Correspondence                                                                 | : Application Header                                                |
|----------------------------------------------------------------------------------------------------|-------------|--------------------------------------------------------------------------------|---------------------------------------------------------------------|
| .0 Administrative Information                                                                                          | Subm        | nit                                                                            | e     e     e     e     e     e     e     e     e     e     e     e |
| 0 Provider Qualifications                                                                                              |             |                                                                                |                                                                     |
| 8.0 Disclosure of Ownership and<br>nterest                                                                             | Control     | mitting as:<br>dentialing Agent – Send to Provider to Submit Provider must log | i-in to Partner Portal and submit application.                      |
| 4.0 Attestations                                                                                                    | O Auth      | parized Delegate E sign and Submit on behalf of the Provider                   | (Denvices Authorized Delevate (ever)                                |
|                                                                                                    | CAdd        | forized Delegate - E-sign and Submit on behall of the Provider                 | (Requires Authorized Delegate form)                                 |
| 5.0 Provider Group Linkage                                                                                             | Ø           | Inized Delegate - E-sign and Submit on behall of the Provider                  | (Requires Authorized Delegate form)                                 |
| 5.0 Provider Group Linkage                                                                                             | Ø           | ionzeo Delegate – L-sign and Sounni on Denan of the Fronder                    | (Requires Authorized Delegate form)                                 |
| 5.0 Provider Group Linkage<br>5.0 Account Information<br>7.0 Fee Payment                                               |             | Exit View MAP-811 PDF                                                          | (Requires Authorized Delegate form) Back                            |
| 5.0 Provider Group Linkage<br>5.0 Account Information<br>7.0 Fee Payment<br>8.0 Document Upload                        |             | Exit View MAP-811 PDF                                                          | (Requires Authorized Delegate form)                                 |
| 5.0 Provider Group Linkage<br>5.0 Account Information<br>7.0 Fee Payment<br>8.0 Document Upload<br>8.0 Provider Review |             | Exit View MAP-811 PDF                                                          | (Requires Authorized Delegate form)                                 |

Figure 4: Submit Screen – 'Submitting As' Selection

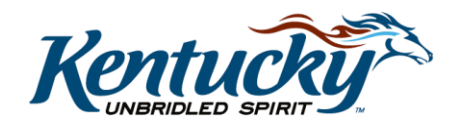

#### Steps to e-Sign and Submit:

- 1. Select submitting as Credentialing Agent or Authorized Delegate (see Figure 4)
  - If Credentialing Agent is selected, the CA will click on Send to Provider (see Figure 5)
  - If Authorized Delegate is selected, the CA will be prompted to *upload or verify* the Authorized Delegate Form completed by the Provider (see Figures 7 and 8)

| Dashboard Application Main                          | tenance Correspondence                                                                                                    | Application Header                                                                                                    |
|-----------------------------------------------------|----------------------------------------------------------------------------------------------------|----------------------------------------------------------------------------------------------------|
| 1.0 Administrative Information                      | Submit                                                                                                    | e      e      e |
| 2.0 Provider Qualifications                         |                                                                                                    |                                                                                                    |
| 3.0 Disclosure of Ownership and Control<br>Interest | Click "Send to Provider" to send application to Provider for review and submission     Click "Back" to return to previous screen or "Exit" to return to Dashboard | n                                                                                                    |
| 4.0 Attestations                                    | * Submitting as:                                                                                                    |                                                                                                    |
| 5.0 Provider Group Linkage 🛛 Ø                      | Credentialing Agent – Send to Provider to Submit.Provider must log-in to Partner Port                                                                             | tal and submit application.                                                                                                    |
| 6.0 Account Information                             | OAuthorized Delegate – E-sign and Submit on behalf of the Provider (Requires Author                                                                               | ized Delegate form)                                                                                                    |
| 7.0 Fee Payment Ø                                   | Note to Credentialer/Agent<br>After clicking "Send to Provider", please alert the Provider/Applicant to expect an email r                                         | notification (sent to                                                                                                    |
| 8.0 Document Upload                                 | ppagent1.caagent1@keups.net) regarding next steps in the application process.                                                                                     | iounoucon (oonr to                                                                                                    |
| 9.0 Provider Review                                 |                                                                                                    |                                                                                                    |
| Recommend notifyir notification about the           | g the Provider to expect an email                                                                                                    | Send To Provider                                                                                                    |

Figure 5: Submit Screen – 'Submitting As' Credentialing Agent

**Note**: Click on the link ("Click here to download Template-KY DMS Partner Portal Authorized Delegate form") to download the template for the Authorized Delegate Form if one has not been completed by the Provider (see Figure 6).

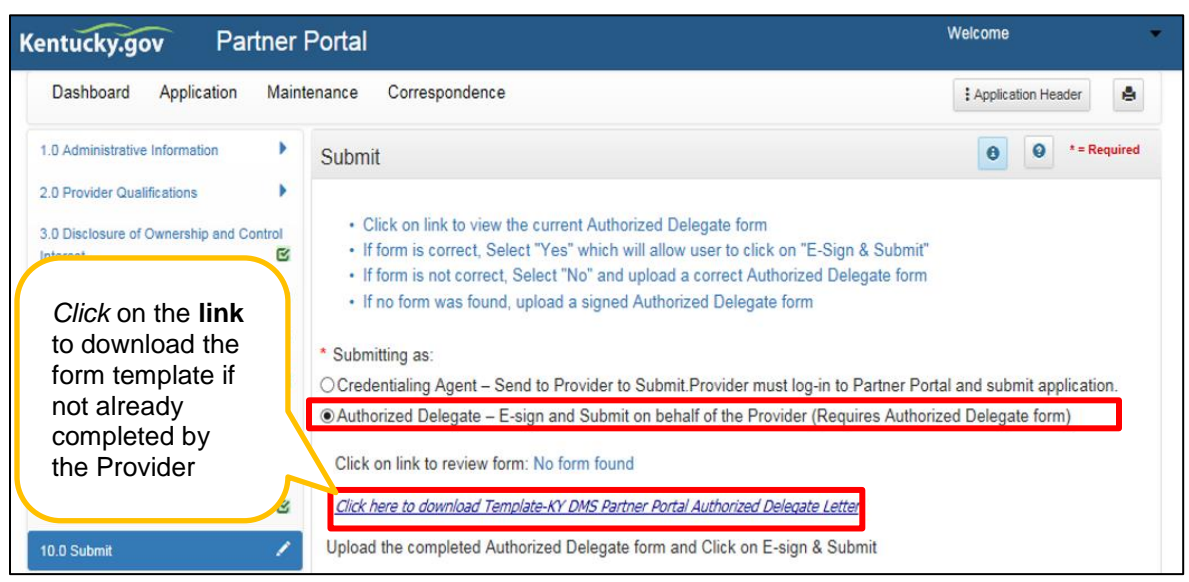

Figure 6: Submit Screen – 'Submitting As' Authorized Delegate

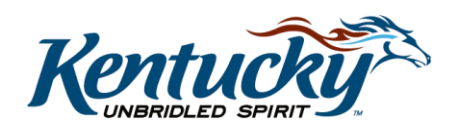

- 2. *Upload* an initial Authorized Delegate form or *review* the currently uploaded Authorized Delegate form
  - <u>First time upload</u>: If no form has previously been uploaded, the CA will see "No form found" and the CA will be required to upload the completed Authorized Delegate Form for the first time as an Authorized Delegate for a given Provider Provider (see Figure 7)

| Kentucky.gov Part                   | tner  | Portal                                                                            | Welcome                                        |
|-------------------------------------|-------|-----------------------------------------------------------------------------------|------------------------------------------------|
| Dashboard Application               | Maint | enance Correspondence                                                             | If no form has                                 |
| 1.0 Administrative Information      | •     | Submit                                                                            | previously been                                |
| 2.0 Provider Qualifications         | •     |                                                                                   | "No form found" and will                       |
| 3.0 Disclosure of Ownership and Cor | ntrol | Click on link to view the current Authorized Delegate form                        | be required to upload                          |
| Interest                            | ß     | <ul> <li>If form is correct, Select "No" and upload a correct Author</li> </ul>   | the form.                                      |
| 4.0 Attestations                    | 0     | <ul> <li>If no form was found, upload a signed Authorized Delegate for</li> </ul> |                                                |
| 5.0 Provider Group Linkage          | 0     | * Submitting as:                                                                  |                                                |
| 6.0 Account Information             | ß     | O Credentialing Agent - Send to Provider to Submit.Provider ast lo                | g-in to Partner Portal and submit application. |
| 7.0 Fee Payment                     | 0     | Authorized Delegate – E-sign and Submit on beb of the Provider                    | r (Requires Authorized Delegate form)          |
| 8.0 Document Upload                 | ß     | Click on link to review form: No form found                                       |                                                |
| 9.0 Provider Review                 | C     | Click here to download Template-KY DMS Partner Portal Authorized Delega           | ate Letter                                     |
| 10.0 Submit                         | 1     | Upload the completed Authorized Delegate form and Click on E-sign                 | n & Submit                                     |

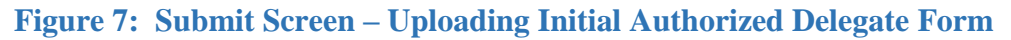

- Second or subsequent actions for the given Provider as Authorized Delegate: *Click* on the **link** to the right of "Click on link to review form" to *review* the correctness of the form already uploaded to KY MPPA (see Figure 8)
  - If the form is current and correct, select **Yes.** Proceed to Step 4.
  - If the form needs to be updated, select **No** to upload the new form

**Note**: The Authorized Delegate form is valid for a period of five years or until the next revalidation. A new version of the Authorized Delegate form must be uploaded at Revalidation or when key information on the form is changed (e.g. Provider, name, Credentialing Agent name, credentialing organization name change, etc.).

Note: Authorized Delegate form upload file size can be no greater than 2 MB.

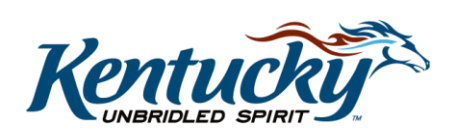

| Centucky.gov Partner                                | Portal SIT                                                                                                    | Welcome: ppagent3 caagent3 👻                                                                                                    |
|-----------------------------------------------------|----------------------------------------------------------------------------------------------------|----------------------------------------------------------------------------------------------------|
| Dashboard Application Main                          | itenance Correspondence                                                                                                    | : Application Header                                                                                                    |
| 1.0 Administrative Information                      | Submit                                                                                                    | Image: Optimized state     Image: Optimized state       Image: Optimized state       Image: Optimized state       Image: Optimized state       Image: Optimized state </th |
| 2.0 Provider Qualifications                         |                                                                                                    | Click on the <b>link</b> to the                                                                                                    |
| 3.0 Disclosure of Ownership and Control<br>Interest | Click on link to view the current Authorized Delegate form     If form is correct, Select "Yes" which will allow user to click o     If form is not correct. Select "No" and unload a correct Author | uploaded form to review                                                                                                    |
| 4.0 Attestations                                    | If no form was found, upload a signed Authorized Delegate i                                                                                                    | for correctness.                                                                                                    |
| 5.0 Provider Group Linkage                          | * Submitting as:                                                                                                    | 7/                                                                                                    |
| 6.0 Account Information                             | OCredentialing Agent – Send to Provider to Submit.Provider                                                                                                    | og-in to Partner Portal and submit application.                                                                                                    |
| 7.0 Fee Payment Ø                                   | Authorized Delegate – E-sign and Submit on behalf et al.                                                                                                    | er (Requires Authorized Delegate form)                                                                                                    |
| 8.0 Document Upload                                 | Click on link to review form: Authorized Delegate Letter ppagent3                                                                                                    |                                                                                                    |
| 9.0 Provider Review                                 | Click here to download Template-KY DMS Partner Portal Authorized Delec                                                                                                    | gate Letter                                                                                                    |
| 10.0 Submit 🖍                                       | * Is Form Correct<br>⊖Yes ⊖No                                                                                                    |                                                                                                    |
|                                                     | Exit View MAP-811 PDF                                                                                                    | Back                                                                                                    |

Figure 8: Submit Screen – Verify Authorized Delegate Form

| Kentucky.gov F                                                                                                    | Partner Portal                                                                                                    | Welcome: 🗸 🗸                                                                                                    |
|----------------------------------------------------------------------------------------------------|----------------------------------------------------------------------------------------------------|----------------------------------------------------------------------------------------------------|
| Dashboard Applicatio                                                                                                    | n Maintenance Correspondence                                                                                                    | 🗄 Application Header                                                                                              |
| Application Number I<br>APP2759 C<br>NPI/FEIN 5<br>1255598496 I                                                                                                    | Enrolling As Provider Type Provider Name DBA<br>Group 61 - Dental Group DENTAL ASSOCIATES<br>Status Application Start Date Effective Date App<br>n Progress 10/23/2018 08:43:30 10/23/2018 ppag                                                                                                    | A Name Medicaid Number<br>Nication Originator Application Age<br>gent1 caagent1 0 Days                            |
| 1.0 Administrative Information         2.0 Provider Qualifications         3.0 Disclosure of Ownership an Interest         4.0 Attestations         5.0 Provider Group Linkage         6.0 Account Information         7.0 Fee Payment         8.0 Document Upload | Submit Submit Submit Submit Submiting as: Credentialing Agent – Send to Provider to Submit.Provider must log-i Authorized Delegate – E-sign and Submit on behalf of the Provider (F Click on link to review form: No form found Click here to download Template-KY DMS Partner Portal Authorized Delegate Upload the completed Authorized Delegate form and Click on E-sign & Upload File | e Required      in to Partner Portal and submit application. Requires Authorized Delegate form)  Letter  & Submit |
| 9.0 Provider Review<br>10.0 Submit                                                                                                    | C. Usersigary.sacks.Uccuments1_Test Docs Addition.2ed bij Browse  *Document Name Uploaded Authorized Delegate Letter ppagent1 Caagent1, Exit View MAP-811 PDF                                                                                                    | User Uploaded Date<br>ppagent1 10/23/2018<br>Back Esign & Submit                                                  |

Figure 9: Submit Screen – Upload Authorized Delegate Form and Submit

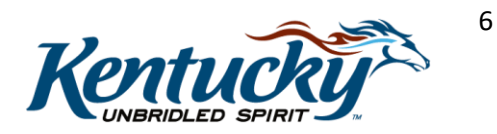

- 3. To upload the Authorized Delegate Form, *click* **Browse** to locate the signed form on your computer and *select* the document to upload. **Document Name**, **Uploaded User** and **Uploaded Date** will be populated once the Authorized Delegate Form is *uploaded by the CA (see Figure 9)*
- 4. Once the form has been uploaded or verified, *click* the **Esign & Submit** button (see Figure 9)
- 5. *Read* information on **Confirmation** screen to include application/item number and next steps (see Figure 10)
- 6. *Click* **Return to Dashboard** to navigate to the Dashboard to verify the application/action has been submitted or to begin a new action (see Figure 10)

| entucky.gov Partne                                  | Portal                                                                                                    | Welcome:                                            |
|-----------------------------------------------------|----------------------------------------------------------------------------------------------------|-----------------------------------------------------|
| Dashboard Application Mai                           | tenance Correspondence Administration                                                                                                    | 🛿 Application Header                                |
| 1.0 Administrative Information                      | Submit                                                                                                    | e Pequired                                          |
| 2.0 Provider Qualifications                         |                                                                                                    |                                                     |
| 3.0 Disclosure of Ownership and Control<br>Interest | Click "Return To Dashboard" to return to Dashboard screen                                                                                                    |                                                     |
| 4.0 Attestations                                    | Thank you for Submitting your Maintenance Item                                                                                                    |                                                     |
| 5.0 Provider Group Linkage                          | Your Application Number is MNT2817 for Physician Individual                                                                                                    |                                                     |
| 6.0 Account Information                             | What Needs To Be Done Next?<br>1. A Saved copy of this application is available on the Dashboard.                                                                                  |                                                     |
| 7.0 Fee Payment                                     | <ol> <li>A copy of the application may be printed from the Dashboard. Print for your</li> <li>From the Dashboard, you may check back in 48 hours to see if the applicat</li> </ol> | records only.<br>tion has been accepted for review. |
| 8.0 Document Upload                                 | Notification of Enrollment Decision:                                                                                                    |                                                     |
| 9.0 Provider Review                                 | For the status of your application, please check the Partner Portal Dashboard                                                                                                    | I. You will be notified by email if                 |
| 10.0 Submit                                         | additional information is needed and alter a decision has been made regarding                                                                                                    | g your application for enroliment.                  |
|                                                     | Provider's Email: hail.hine@keups.het                                                                                                    | Return To Dashboard                                 |

**Figure 10:** Submit Screen – Confirmation Screen

- 7. If desired, *verify* application/action was **Submitted** (see Figure 11)
  - Application Status: New Enrollment applications and Change of Ownership
  - Maintenance Status: Maintenance-related actions. Maintenance-related actions include:
    - Maintenance
    - Revalidation
    - Reinstatement
    - Re-application
    - Voluntary Termination

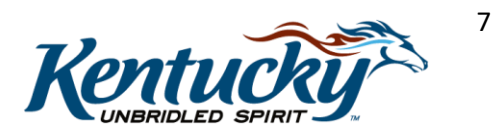

| Kentucky.gov Pa                                                                               | artner Portal                                                                                                    |            |                                       |             |                  | Welcome        | -        |
|-----------------------------------------------------------------------------------------------|----------------------------------------------------------------------------------------------------|------------|---------------------------------------|-------------|------------------|----------------|----------|
| Dashboard Appli                                                                               | Application Status: New Enrollment and CHOW<br>Maintenance Status: Maintenance, Revalidation,<br>Reinstatement, Re-application, Voluntary<br>Termination                                            |            |                                       |             |                  |                | 0        |
| Notifications                                                                                 | 7 /                                                                                                    |            |                                       |             |                  |                | >        |
| KY Medicaid Provider IDs<br>Application Status<br>Maintenance Status<br>Status<br>In Progress | KY Medicaid Provider IDs       Status: (select from dropdown menu)         Application Status       In Progress until sent to DMS         Status       DMS Review In Progress when DMS is reviewing |            |                                       |             |                  |                |          |
|                                                                                               |                                                                                                    | Main       | tenance Status                        |             |                  | < /            |          |
| Maintenance Action<br>ID                                                                      | Provider Type                                                                                                    | NPI        | Taxonomy                              | Medicaid ID | Provider<br>Name | Status         | Withdraw |
| MNT11336 Review                                                                               | 81 - Licensed Professional<br>Clinical Counselor                                                                                                    | 1871831156 | 101YP2500X-Counselor<br>-Professional |             |                  | In<br>Progress | Withdraw |
| First Previous Next Last                                                                      |                                                                                                    | (Page 1 of | 1)                                    |             | Pag              | e: 1 🔽         |          |

Figure 11: Dashboard – Application Status and Maintenance Status Sections

**Note**: The application/action will only be in the **Submitted** status for a short time until it is assigned to DMS for their review where it will be moved to the **DMS Review In Progress** status.

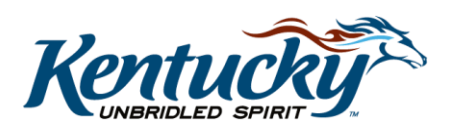